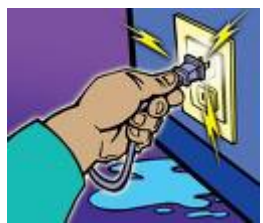

### 

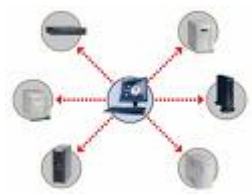

### 

#### Active Openmeeting Directory

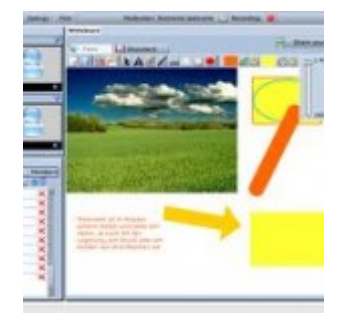

Directory

\_\_\_\_\_\_ Openmeeting DDDDDDDDDDDDDD Active Directory \_\_\_\_\_\_ \_\_\_\_\_\_ пппп пппп החתה SIP ההתהתהתהתהתה ההתהתהתהתחתחת OCS )

openmeetings openmeetings 1 4 rc1 r3326.zip

\*\* red5 

1.□ /usr/share/red5/webapps/openmeetings/conf

\_\_\_\_\_ om\_ldap.cfg 

root@meeting:/usr/share/red5/webapps/openmeetings/conf# ls any hibernate.cfg.xml log postgres hibernate.cfg.xml hibernate.cfg.xml mysql hibernate.cfg.xml sample openIdap om Idap.cfg

install.xml

ldap\_server\_type=AD

ldap\_conn\_url=ldap://192.168.1.1:389

ldap\_admin\_dn=domain\admin-name

ldap\_passwd=password

field\_user\_principal=userPrincipalName

ldap\_auth\_type=SIMPLE

ldap\_sync\_password\_to\_om=yes

| Home      | Recordings  | Rooms   Adminis | tration (      |    |                                                                                                    |                                                                                                    |                                                                                   |                                                           |
|-----------|-------------|-----------------|----------------|----|----------------------------------------------------------------------------------------------------|----------------------------------------------------------------------------------------------------|-----------------------------------------------------------------------------------|-----------------------------------------------------------|
| Users     | Connections | Organisations   | Conference roo | ms | Configuration                                                                                                    | Language editor                                                                                                    | Ldap                                                                              | Backup                                                    |
| 0 - 50 of | 1           | < < 50          | ≑ > >          | •  | 🔒 🕂 🛸 🗶                                                                                                    |                                                                                                    |                                                                                   |                                                           |
| ID        | Name        |                 | Config File    |    |                                                                                                    |                                                                                                    |                                                                                   |                                                           |
| 1         | rmutl.local | om_ldap.        | cfg 🔺          | -  | Ldap Config                                                                                                    |                                                                                                    |                                                                                   |                                                           |
|           |             |                 |                |    | Name                                                                                                    | rmutl.local                                                                                                    |                                                                                   |                                                           |
|           |             |                 |                |    | Enabled                                                                                                    | 3                                                                                                    |                                                                                   |                                                           |
|           |             |                 |                |    | Inserted                                                                                                    | Tue Aug 31 16:27:01 GM                                                                                                    | T+0700 2010                                                                       | D                                                         |
|           |             |                 |                |    | Inserted by                                                                                                    | firstname lastname[teppa                                                                                                    | ap]                                                                               |                                                           |
|           |             |                 |                |    | Updated                                                                                                    | Tue Aug 31 17:28:08 GM                                                                                                    | T+0700 2010                                                                       | D                                                         |
|           |             |                 |                |    | Updated by                                                                                                    | firstname lastname[teppa                                                                                                    | ap]                                                                               |                                                           |
|           |             |                 |                |    | The config files a<br>You need to man<br>the config file are                                                                                                    | re in the same folder as<br>wally upload the files to t<br>e immediately online.                                                                                                 | the hibernate<br>his folder. Ch                                                   | e.cfg.xml.<br>hanges to                                   |
|           |             |                 |                |    | Config file name                                                                                                    | om_ldap.cfg                                                                                                    |                                                                                   |                                                           |
|           |             |                 |                |    | <ul> <li>If you enable "A.<br/>"domain" is adde<br/>box. This is usefi<br/>domain name. E.<br/>as "localhost.con<br/>hans@localhost.d</li> <li>Add Domain to useri</li> <li>Domain</li> </ul> | dd Domain to username"<br>ed to each login that the u<br>ul if the Login in the Ldap<br>xample: User enters "han<br>n", login that is verified a<br>com<br>name 🗹<br>rmutl.local | the value of<br>iser enters in<br>is stored inc<br>s" domain is<br>gainst Ldap is | the field<br>o the login<br>luding the<br>specified<br>s: |

#### 8. 000000 restart service 000 red5 0000000

| Login                                     |                         |         |
|-------------------------------------------|-------------------------|---------|
| Username or email                         | testuser                |         |
| Password                                  | 14 14 14 14 14 14 14 14 |         |
| Language                                  | english                 | *       |
| Color-Style                               | lightsteelblue          | ÷       |
| Quality                                   | best ~ 16KB upload      | *       |
| Domain                                    | rmutl.local             | ÷       |
|                                           | 📃 Remember login        |         |
|                                           |                         | Sign in |
| Forgotten your password? visit OpenMeetin |                         |         |

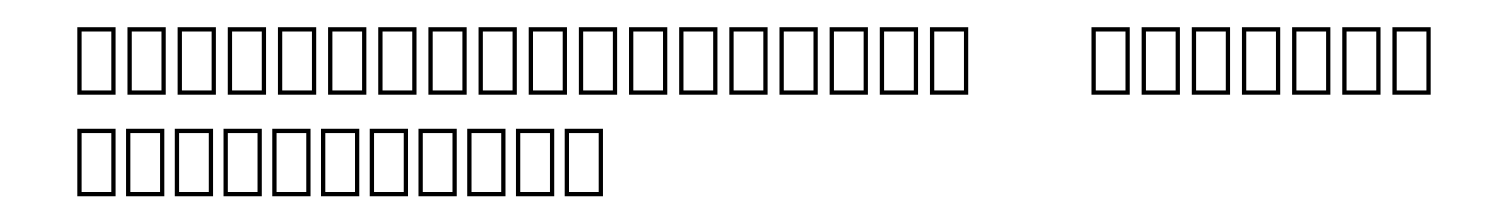

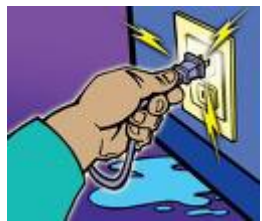

50 ΠΠΠΠΠ 

13 \_\_\_\_\_2553 \_\_\_\_\_\_ 

19.00 0.0

#### Uninet

# 000000000 000000000 **7** 0. 0.0 **53**

UniNet
UniNet (MA) UniNet
UniNet (MA) UniNet 20553 Uninter (MA) UniNet (MA) UniNet (MA) UniNet UniNet

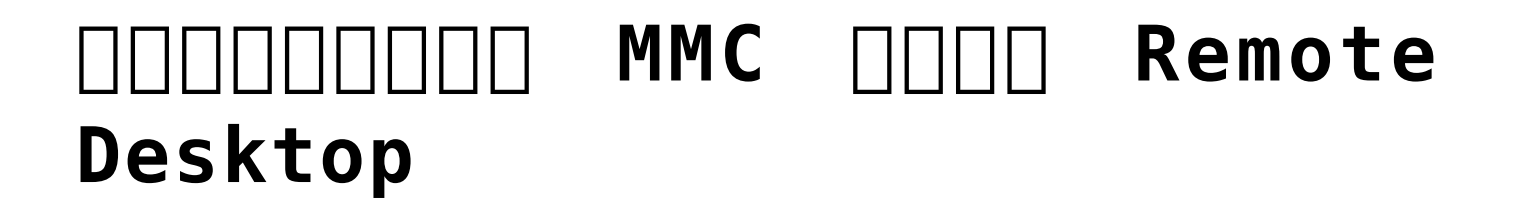

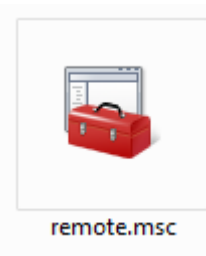

#### 

#### 

1. \_\_\_\_\_ Remote Server Administration Tools for Windows
7 \_\_\_\_\_\_

http://www.microsoft.com/downloads/details.aspx?FamilyID=7D2F6 AD7-656B-4313-A005-4E344E43997D&displaylang=en#filelist

#### Files in This Download

The links in this section correspond to separate files available in this download. Download the files most appropriate for you.

| File Name:                | File Size |          |
|---------------------------|-----------|----------|
| amd64fre_GRMRSATX_MSU.msu | 222.1 MB  | Download |
| x86fre_GRMRSAT_MSU.msu    | 215.1 MB  | Download |

3. \_\_\_\_\_ Remote admin \_\_\_\_\_ Remote admin \_\_\_\_\_

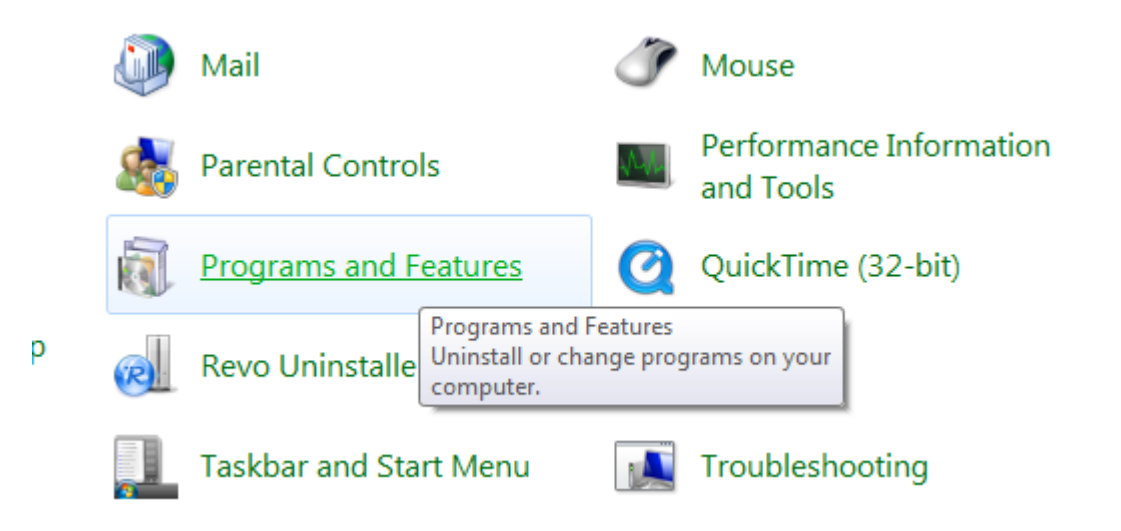

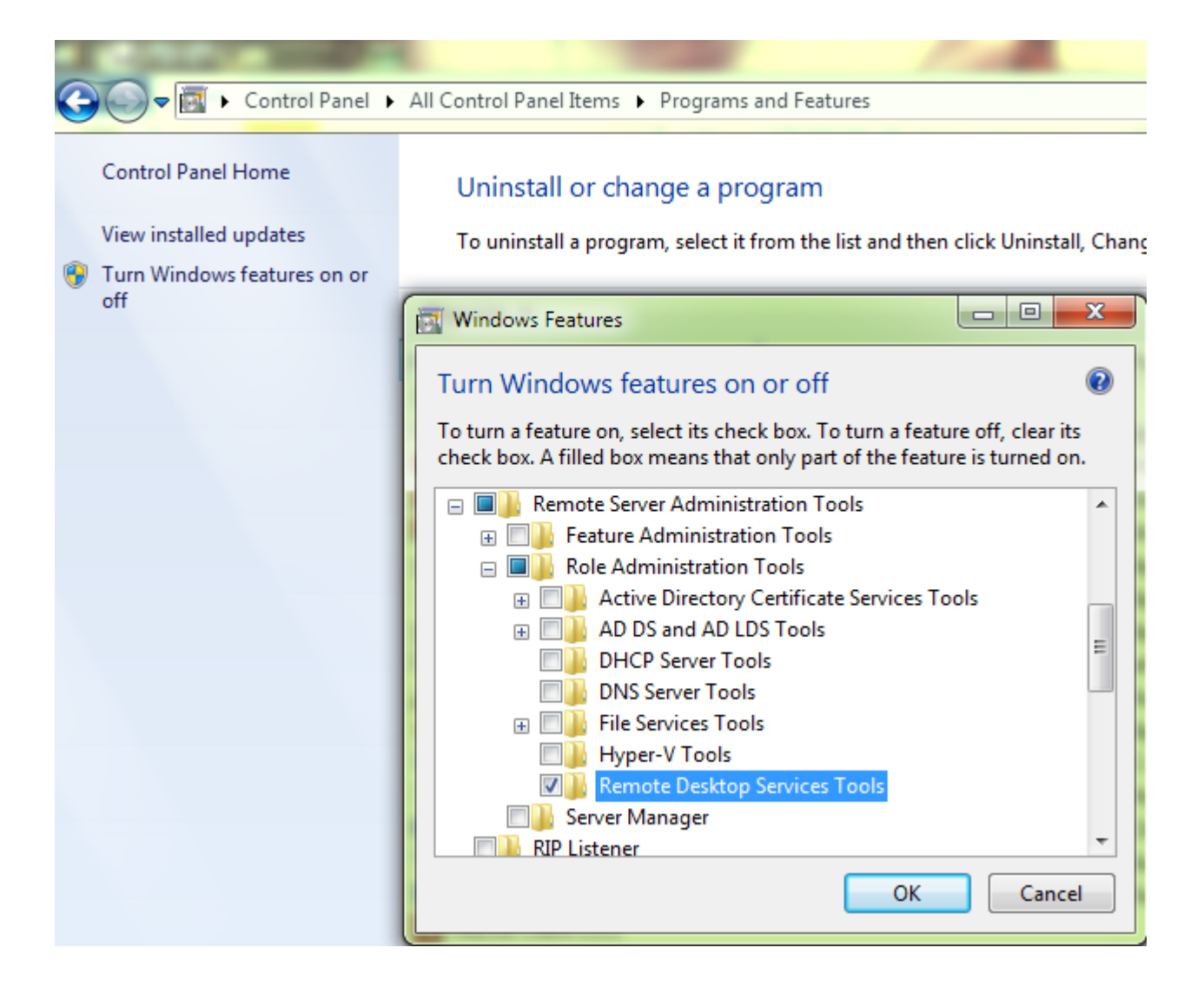

6. DODOOD File -> Add/Remove Snap-in...

| File       Action       View       Favorites       Window       Help         Mew       Ctrl+N       Open       Ctrl+O       Open       Ctrl+S         Save       Ctrl+S       Save As       Ctrl+S       There are no items to show in this of the store of the store of the                                                                                                    | 🚠 Console1 - [Console Root] |  |  |  |
|----------------------------------------------------------------------------------------------------|-----------------------------|--|--|--|
| New     Ctrl+N       Open     Ctrl+O       Save     Ctrl+S       Save As     Ctrl+S       Add/Remove Snap-in     Ctrl+M       Options     Ctrl+M                                                                                                    |                             |  |  |  |
| Open     Ctrl+ O       Save     Ctrl+ S       Save As     There are no items to show in this with the second second se                                                                  |                             |  |  |  |
| Save     Ctrl+S       Save As     There are no items to show in this v       Add/Remove Snap-in     Ctrl+M       Options     Ctrl+M                                                                                                    |                             |  |  |  |
| Save As     There are no items to show in this with the second second s |                             |  |  |  |
| Add/Remove Snap-in Ctrl+M Options                                                                                                    | view.                       |  |  |  |
| Options                                                                                                    |                             |  |  |  |
|                                                                                                    |                             |  |  |  |
| 1 C:\Windows\\eventvwr.msc                                                                                                    |                             |  |  |  |
| 2 C:\Windows\system32\wf.msc                                                                                                    |                             |  |  |  |
| 3 C:\Windows\\compmgmt.msc                                                                                                    |                             |  |  |  |
| 4 C:\Windows\\taskschd.msc                                                                                                    |                             |  |  |  |
| Exit                                                                                                    |                             |  |  |  |
|                                                                                                    |                             |  |  |  |

8. Console Root Console Snap-In Console Root Add Remote Desktops

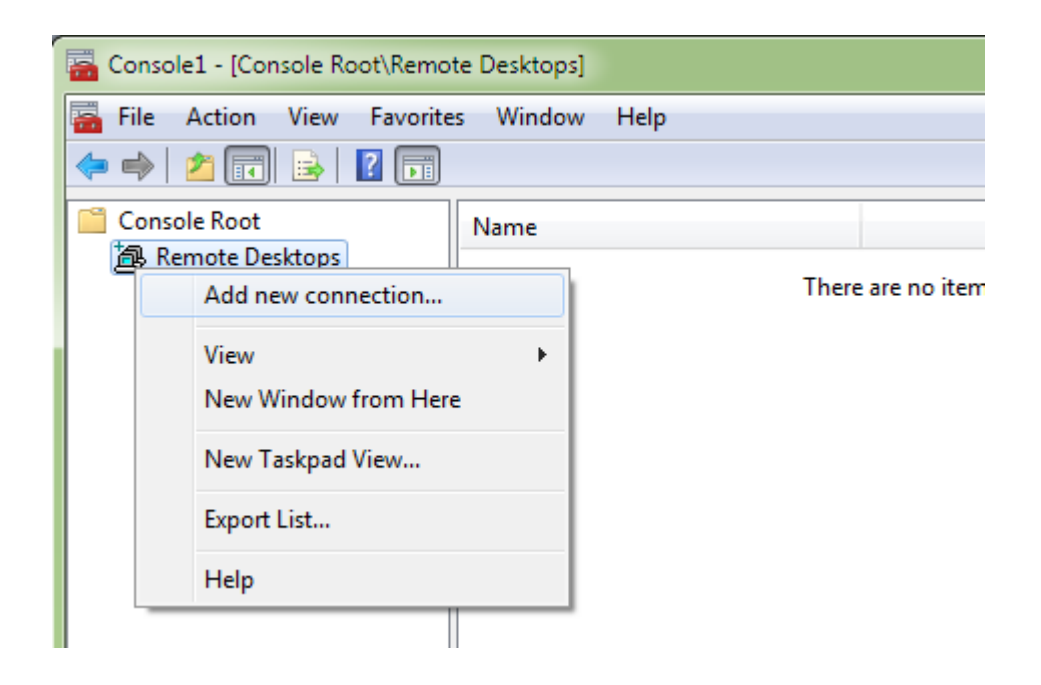

| Add New Connection                                                | ? ×    |
|-------------------------------------------------------------------|--------|
| Connection                                                        |        |
| Computer name or IP <u>a</u> ddress:                              |        |
| 10.3.6.12                                                         | Browse |
| Connection name:                                                  |        |
| 10.3.6.12                                                         |        |
| Connect with /admin option Logon information User name: myusemame |        |
| You will be asked for credentials when you connect.               |        |
| Allow me to save credentials                                      |        |
| Settings will take effect on the next connection to this comp     | outer. |
| ОК                                                                | Cancel |

| ᡖ Console1 -        | [Console Root\Remote Desktops] |
|---------------------|--------------------------------|
| <u>न</u> File Actio | on View Favorites Window Help  |
| 🗢 🔿 🛛 🖄             | II 🗟 🛛 🖬                       |
| Console Ro          | oot Name                       |
| A 👰 Remote          | e Desktops                     |
|                     | New Window from Here           |
|                     | Delete                         |
|                     | Properties                     |
|                     | Help                           |
| -                   |                                |

| 10.3.6.12 Properties                                               |
|--------------------------------------------------------------------|
| General Screen Options Other                                       |
|                                                                    |
| Expand to fill MMC Result Pane                                     |
| Choose desktop size:                                               |
| 1024 x 768 💌                                                       |
| Enter <u>c</u> ustom desktop size:                                 |
| Width:                                                             |
| Height:                                                            |
|                                                                    |
|                                                                    |
|                                                                    |
|                                                                    |
| Settings will take effect on the next connection to this computer. |
|                                                                    |
| OK Cancel Help                                                     |
|                                                                    |

Connect
 Connect

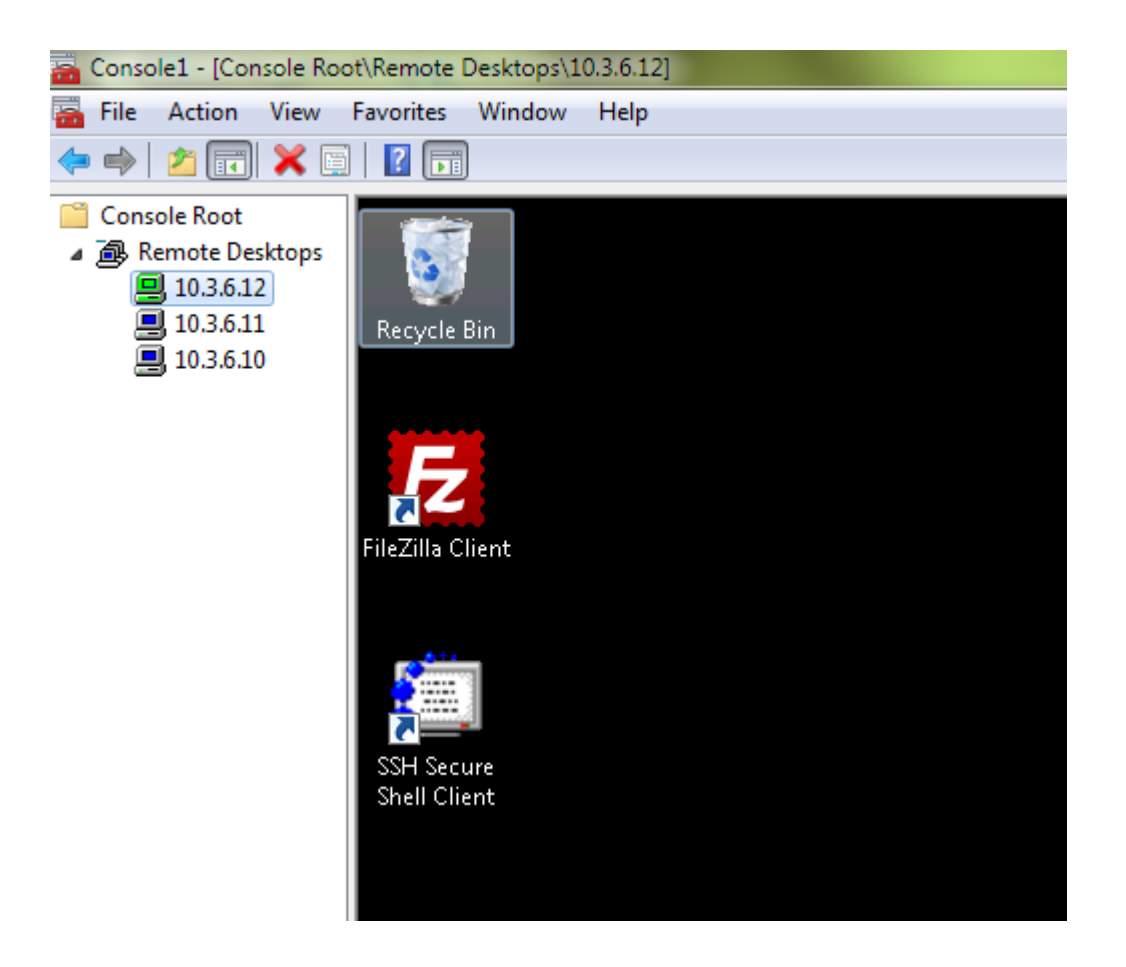

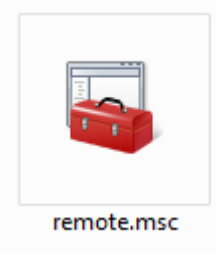

### TOT

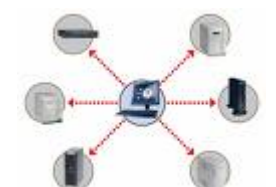

\_\_\_\_\_

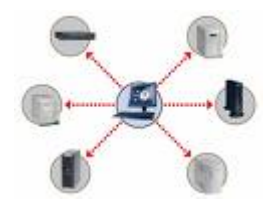

<u>nnnn nnnnnnn 30 nnnnnnnn 2n553 nnnnnnnnn</u> ההההההההההההה (ההההההההההה) הההההההההה 

ΠΠΠ

# Core Switch 9700 NAAAAA

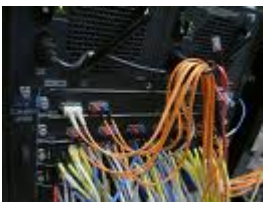

\_\_\_\_\_\_ \_\_\_\_\_ E-Learning , SIP , IPTV , On demand , Streaming , Web Meeting , DNS 

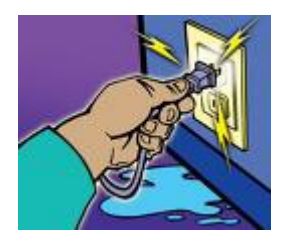

10:30 Π.Π пппп ( <u>הההההההההה</u> ( <u>ההההההההההה</u> ) <u>\_\_\_\_\_\_</u>

<u>\_\_\_\_\_\_</u> Switch \_\_\_\_ AD \_\_\_\_\_\_ Core 

### 

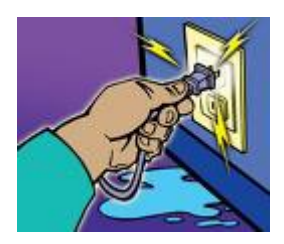

<u>חחחחחחחחח 14 חחחחחחח 2ח553 חחחחח 17:40</u> Π.Π \_\_\_\_\_\_ 

nnananananananananananananananananan 100 nanan <u>\_\_\_\_\_\_</u>